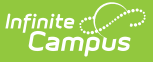

# Read to Achieve (North Carolina)

Last Modified on 07/24/2025 3:04 pm CDT

The goal of Read to Achieve is to ensure that every student reads at or above grade level by the end of third grade and continues to progress in reading proficiency so that they can read, comprehend, integrate, and apply complex texts needed for secondary education and career success.

A student may only have one active At Risk record at any given time. Overlapping records are not allowed.

| Student, Kevin Student #: 123456789 Grade: 5 DOB: 06/14                                                                   |                                      | > Read to Achie |
|----------------------------------------------------------------------------------------------------|--------------------------------------|-----------------|
| 💻 📕 Medical 🚔 School Pickup 📕 EC                                                                                          | /2013                                | Related Tools 🖌 |
| Program Information                                                                                                    |                                      |                 |
| Start Date: (Required)                                                                                                    | End Date:                            |                 |
| 09/01/2024                                                                                                    | 05/31/2025                           |                 |
| School Year: (Required)                                                                                                   | Grade: (Required)                    |                 |
| 24-25                                                                                                    | 04: Fourth                           | •               |
| Program Entry Status: (Required)                                                                                          |                                      |                 |
| IRP: Individual Reading Plan                                                                                              |                                      |                 |
| Program Exit Status:                                                                                                    | Exit Status Reason:                  |                 |
| EYP: End-of-Year Promotion to 5th Grade - RtA (after Nov 1)                                                               | MET: Met Grade-Level Standards (IRP) | •               |
| Intervention Area(s):                                                                                                    | Support:                             |                 |
| Select all that apply                                                                                                    | Select all that apply                |                 |
| COMP: Comprehension 🗞 FL: Fluency 🔇 PH: Phonics 🔇 🗙                                                                       | SUPP: Supplemental (Tier 2)          | ×               |
|                                                                                                    | RC: RtA Summer Reading Camp 😵        |                 |
|                                                                                                    |                                      | 11.             |
| State Defined Elements                                                                                                    |                                      |                 |
| Alt. Assess. (Charter/Lab/Restart):                                                                                       |                                      |                 |
| D: Acadience Reading                                                                                                    |                                      | •               |
| Attended Summer Reading Camp                                                                                              |                                      |                 |
| Attended Summer Reading Sump.                                                                                             |                                      |                 |
| Y: Yes                                                                                                    |                                      | •               |
| Y: Yes  Proficient at End of Reading Camp:   Reading of Mattersol:  Proficient at End of Reading Camp:                    |                                      | T               |
| Y: Yes Proficient at End of Reading Camp: Retained Not Returning (Charters):                                              |                                      | •               |
| Y: Yes Proficient at End of Reading Camp: Retained Not Returning (Charters): Total Number of Days Present: 12             |                                      | •               |
| Y: Yes Proficient at End of Reading Camp:  Retained Not Returning (Charters):  Total Number of Days Present:  12  ↓       |                                      | •               |
| Y: Yes Proficient at End of Reading Camp: Retained Not Returning (Charters): Total Number of Days Present: 12 Save Cancel |                                      | •               |

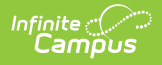

Read - Access and view the Read to Achieve tool.
Write - Modify existing Read to Achieve records.
Add - Add new Read to Achieve records.
Delete - Permanently remove Read to Achieve records.

For more information about Tool Rights and how they function, see the <u>Tool Rights</u> article.

Use the <u>Federal/State Program Updater</u> to import existing Read to Achieve records for students or to update records for multiple students.

The Read to Achieve tool is available for both District and State Edition users. It is read-only in State Edition.

#### Add a Read to Achieve Record

- 1. Select a School Year from the dropdown list.
- 2. Click **New** in the action bar across the bottom.
- Enter a Start Date for the student's participation in the Read to Achieve program. Start dates must be BEFORE the end date.
- 4. Select the appropriate Grade Level for this student.
- 5. Select the appropriate **Program Status** for this student.
- 6. Select the appropriate Interventions for this student. More than one type can be selected.
- 7. Select the appropriate **Support** options for this student. More than one type can be selected.
- 8. Enter any Comments needed for this record.
- 9. Enter the applicable options for the State Defined Elements.
- 10. Click **Save** when finished. The new record is listed below the School Year field.

To make changes to a Read to Achieve record, select the record by clicking anywhere in that row. Make any necessary changes and click **Save** when finished.

#### **End a Read to Achieve Record**

- 1. Click anywhere on an existing Read to Achieve record. The **Program Information** editor displays.
- 2. Enter an **End Date** for when the student ended participation in the Read to Achieve program. End dates must be AFTER the start date.
- 3. Select an appropriate **Program Exit Status**.
- 4. Select an appropriate Exit Status Reason.
- 5. Enter any **Comments** needed for this record.
- 6. Click **Save** when finished. The new record is listed below the School Year field.

| Start Date *     End Date       02/01/2024     05/31/2024       School Year     Grade       23-24     09: Ninth       Program Status     IRP: Individual Reading Plan       Program Exit Status     Exit Status Reason       EXIT: IRP Exit     T       Intervention     Support                                                                                                    | Start Date *   02/01/2024   02/01/2024   School Year   23:24   Program Status   IRP: Individual Reading Plan   Program Exit Status   EXIT: IRP Exit   Theremetion   Support   Select all that apply                                                                                                    | Program Information                                                                                                    | Dragram Information                                                                                                    |                                                                                                    |                                                                                                    | Program Information                                       |   |                                                         |   |
|----------------------------------------------------------------------------------------------------|----------------------------------------------------------------------------------------------------|----------------------------------------------------------------------------------------------------|----------------------------------------------------------------------------------------------------|----------------------------------------------------------------------------------------------------|----------------------------------------------------------------------------------------------------|-----------------------------------------------------------|---|---------------------------------------------------------|---|
| Start Date *     End Date       02/01/2024     05/31/2024       School Year     Grade       23-24     99: Ninth       Program Status       IRP: Individual Reading Plan       Program Exit Status       EXIT: IRP Exit       INtervention       Support                                                                                                    | Start Date*     End Date       02/01/2024     05/31/2024     05/31/2024       School Year     Grade       23-24     09: Ninth     •       Program Status     09: Ninth     •       IRP: Individual Reading Plan     •     •       Program Exit Status     •     •       EXIT: IRP Exit     •     •       Metric Met Grade-Level Standards (IRP)     •       Select all that apply     •     •       Coll the openselenciation @     •     •                                                                                                    |                                                                                                    |                                                                                                    | rogram Information                                                                                                    | regram Information                                                                                                    | riogrammormation                                          |   |                                                         |   |
| 02/01/2024     05/31/2024       School Year     Grade       23-24     09: Ninth       Program Status       IRP: Individual Reading Plan       Program Exit Status       EXIT: IRP Exit       EXIT: IRP Exit       Intervention   Support                                                                                                    | 02/01/2024   School Year   23-24   23-24   O9: Ninth   Program Status   IRP: Individual Reading Plan   Program Exit Status   EXIT: IRP Exit   There exits   EXIT: IRP Exit   Status   EXIT: IRP Exit   Support   Select all that apply                                                                                                    | Start Date * Fod Date                                                                                                    |                                                                                                    | rogram Information                                                                                                    | rogram Information                                                                                                    | Start Date *                                              |   | End Date                                                |   |
| School Year     Grade       23-24     09: Ninth       Program Status       IRP: Individual Reading Plan       Program Exit Status       EXIT: IRP Exit       Intervention         Support                                                                                                    | School Year     Grade       23-24     •       O9: Ninth     •       Program Status     •       IRP: Individual Reading Plan     •       Program Exit Status     •       EXIT: IRP Exit     •       EXIT: IRP Exit     •       Intervention     Support       Select all that apply     Select all that apply                                                                                                    |                                                                                                    | Start Date * End Date                                                                                                    | rogram Information                                                                                                    | Program Information                                                                                                    | 02/01/2024                                                |   | 05/31/2024                                              |   |
| 23-24    O9: Ninth                                                                                                    | 23-24     O9: Ninh                                                                                                    | 02/01/2024 T                                                                                                    | Start Date *         End Date           02/01/2024         Image: Color of the color of the co                                                                                                    | Information         End Date           12/01/2024         1                                                                                                    | End Date         End Date           02/01/2024         Image: Contract of the contract of the contract of t | School Year                                               |   | Grade                                                   |   |
| Program Status     Exit Status Reason       EXIT: IRP Exit     Intervention   Support                                                                                                    | Exit Status     Exit Status Reason       EXIT: IRP Exit     Exit Status Reason       Intervenion     Support       Select all that apply     Cli U thereins O                                                                                                    | 02/01/2024         Image: Constraint of the second second sec                                                                                                    | End Date         End Date           02/01/2024         Image: Constraint of the constraint of the constrain                                                                                                    | rogram Information art Date * 2/01/2024  hool Year Grade                                                                                                    | Program Information                                                                                                    | 23-24                                                     | • | 09: Ninth                                               | • |
| IRP: Individual Reading Plan     ▼       Program Exit Status     Exit Status Reason       EXIT: IRP Exit     ▼       Intervention     Support                                                                                                    | IRP: Individual Reading Plan <ul> <li>IRP: Individual Reading Plan</li> <li>IRP: Individual Reading Plan</li> <li>IRP: Individual Reading Plan<td>02/01/2024         Image: Constraint of the constraint of the constrai</td><td>End Date       02/01/2024     Image: Constraint of the constraint of the constraint of the</td><td>rogram Information art Date * 22/01/2024  tool Year 32-24  v Interview Interview Inter</td><td>End Date       02/01/2024     05/31/2024       shool Year     Grade       23-24     09: Ninth</td><td>Program Status</td><td></td><td></td><td></td></li></ul> | 02/01/2024         Image: Constraint of the constraint of the constrai                                                                                                    | End Date       02/01/2024     Image: Constraint of the constraint of the constraint of the                                                                                                    | rogram Information art Date * 22/01/2024  tool Year 32-24  v Interview Interview Inter | End Date       02/01/2024     05/31/2024       shool Year     Grade       23-24     09: Ninth                                                                                                    | Program Status                                            |   |                                                         |   |
| Program Exit Status     Exit Status Reason       EXIT: IRP Exit     MET: Met Grade-Level Standards (IRP)       Intervention     Support                                                                                                    | Program Exit Status     Exit Status       EXIT: IRP Exit         intervention     Support       select all that apply         CONDO Comprehension         Intervention         Select all that apply         IDEND Comprehension         IDEND Comprehension                                                                                                    | Odd         Odd         Odd <td>End Date       02/01/2024     Image: Constraint of the constraint of the constraint of the</td> <td>rogram Information art Date *  12/01/2024  1 1 1 1 1 1 1 1 1 1 1 1 1 1 1 1 1 1</td> <td>Program Information   tart Date *   02/01/2024   image: shool Year   23-24   v   09: Ninth   v</td> <td>IRP: Individual Reading Plan</td> <td>•</td> <td></td> <td></td> | End Date       02/01/2024     Image: Constraint of the constraint of the constraint of the                                                                                                    | rogram Information art Date *  12/01/2024  1 1 1 1 1 1 1 1 1 1 1 1 1 1 1 1 1 1                                                                                                    | Program Information   tart Date *   02/01/2024   image: shool Year   23-24   v   09: Ninth   v                                                                                                    | IRP: Individual Reading Plan                              | • |                                                         |   |
| EXIT: IRP Exit    MET: Met Grade-Level Standards (IRP)   Intervention  Support                                                                                                    | EXIT: IRP Exit     MET: Met Grade-Level Standards (IRP)       Intervenion     Support       Select all that apply     Select all that apply                                                                                                    | Odd   O2/01/2024   School Year   23-24   O9: Ninth                                                                                                    | Start Date *     End Date       02/01/2024     05/31/2024       School Year     Grade       23-24     09: Ninth       Program Status       IRP: Individual Reading Plan                                                                                                    | art Date *   22/01/2024   bool Year   23-24   3gram Status   RP: Individual Reading Plan                                                                                                    | Arrogram Information   tart Date *   02/01/2024   1   23-24   09: Ninth   vogram Status   IRP: Individual Reading Plan                                                                                                    | Program Exit Status                                       |   | Exit Status Reason                                      |   |
| Intervention Support                                                                                                    | Intervention Support Select all that apply Select all that apply Select All that apply Select All that apply S                                                                                                    | O2/01/2024   3chol Year   23:24   99: Ninth    Program Status    IRP: Individual Reading Plan    Program Exit Status  Exit Status Reason                                                                                                    | Start Date     End Date       02/01/2024     05/31/2024       School Year     Grade       23-24     09: Ninth       Program Status     IRP: Individual Reading Plan       IRP: Status Status     Exit Status Reason                                                                                                    | rogram Information art Date * D2/01/2024 Do/Year Date D3/24 D0/Year D3/24 D0/Year D0/Year D0/Y | Program Information   tart Date *   02/01/2024   23-24   09: Ninth   orgram Status   IRP: Individual Reading Plan   vogram Exit Status Reason                                                                                                    | EXIT: IRP Exit                                            | • | MET: Met Grade-Level Standards (IRP)                    | • |
|                                                                                                    | Select all that apply Select all that apply [TIT: Defense (After Online Traterine Online Traterine Online Tr                                                                                                    | O2/01/2024   School Year   23-24   Program Status   IRP: Individual Reading Plan   Program Exit Status   EXIT: IRP Exit     Exit Status Reason   MET: Met Grade-Level Standards (IRP)                                                                                                    | Start Date     End Date       02/01/2024     05/31/2024       School Year     Grade       23-24     09: Ninth       Program Status       IRP: Individual Reading Plan       Program Exit Status       EXIT: IRP Exit                                                                                                    | rogram Information art Date * 22/01/2024   tool Year 23-24  of and constrained constrained | Program Information   tart Date *   02/01/2024   chool Year   23-24   09: Ninth   rogram Status   IRP: Individual Reading Plan   organ Exit Status   EXIT: IRP Exit    Exit Status Reason  MET: Met Grade-Level Standards (IRP)    Met: Met Grade-Level Standards (IRP)                                                                                                    | Intervention                                              |   | Support                                                 |   |
| Select all that apply Select all that apply                                                                                                    | COMP: Comprehension @ El : El usanou @ DUI: Desnice @ Y TUE: Defere / After Coheal Tutering @                                                                                                    | O2/01/2024   School Year   23-24   O9: Ninth                                                                                                    | Find Date         02/01/2024         3start Date*         02/01/2024         23-24         23-24         909: Ninth         Frogram Status         IRP: Individual Reading Plan         Program Exit Status         EXIT: IRP Exit         Intervention         Support                                                                                                    | rogram Information art Date * 22/01/2024                                                                                                    | Program Information   tart Date*   02/01/2024   att Date*   05/31/2024   att Date*   05/31/2024   att Date*   07 rade   23-24   09: Ninth   rogram Status   IRP: Individual Reading Plan   rogram Exit Status   EXIT: IRP Exit   EXIT: IRP Exit   Support                                                                                                    | Select all that apply                                     |   | Select all that apply                                   |   |
| COMP: Comprehension 🕲 [FL: Fluency 🕲   PH: Phonics 🕲 🛛 🗙 [TUT: Before/After School Tutoring 🕲 👋                                                                                                    | UII: Before/After school Lutoning 😨                                                                                                    | O2/01/2024   School Year   23-24   O9: Ninth                                                                                                    | Start Date *       End Date         02/01/2024       05/31/2024         School Year       Grade         23-24       09: Ninth         Program Status       Intervention         EXIT: IRP Exit       T         Exit Status       Exit Status Reason         Exit: IRP Exit       Support         Select all that apply       Select all that apply                                                                                                    | art Date *   22/01/2024   art Date *   22/01/2024   art Date *   05/31/2024   art Date *   05/31/2024   art Date *   09: Ninth   orgam Status   corgam Status   2XIT: IRP Exit   Corgam Status   Exit Status Reason   MET: Met Grade-Level Standards (IRP)   Support   Exter all that apply                                                                                                    | Program Information     tart Date*   02/01/2024   chool Year   23-24   23-24   09: Ninth   rogram Status   IRP: Individual Reading Plan   rogram Exit Status   EXIT: IRP Exit   EXIT: IRP Exit   EXIT: IRP Exit   Support   select all that apply                                                                                                    | COMP: Comprehension 🕲 FL: Fluency 🕲 PH: Phonics 😒         | × | TUT: Before/After School Tutoring                       | × |
|                                                                                                    |                                                                                                    | Constraint   Out   Out   Out   Out   Out   Out   Out   Out   Out   School Year   Constraint   Constraint   Intervention   Select all that apply   Constraint   Constraint   Constraint   Filt: Fluency (PH: Phonics (PH: Phonics (PH: Phonics (Phenics (Pheni                                                                                                    | Start Date       End Date         02/01/2024       05/31/2024         School Year       Grade         23-24       09: Ninth         Program Status       09: Ninth         IRP: Individual Reading Plan           Program Exit Status           EXIT: IRP Exit           Select all that apply          Support<br>Select all that apply         COMP: Comprehension ③ FL: Fluency ③ PH: Phonics ③ ×                                                                                                    | art Date *   12/01/2024   1   12/01/2024   1   1   1   1   1   1   1   1   1   1   1   1   1   1   1   1   1   1   1   1   1   1   1   1   1   1   1   1   1   1   1   1   1   1   1   1   1   1   1   1   1   1   1   1   1   1   1   1   1   1   1   1   1   1   1   1   1   1   1   1   1   1   1   1   1   1   1   1   1   1   1   1   1   1   1   1   1   1   1   1   1   1   1   1   1    1   1                                                                                                    | Artogram Information     tart Date*   02/01/2024   Chool Year   23-24   23-24   Corade   09: Ninth   rogram Status   IRP: Individual Reading Plan   rogram Exit Status   EXIT: IRP Exit   EXIT: IRP Exit   EXIT: IRP Exit   Support   Select all that apply   COMP: Comprehension I FL: Fluency PH: Phonics X                                                                                                    | _                                                         |   |                                                         |   |
|                                                                                                    |                                                                                                    | Out value   O2/01/2024   School Year   23-24   O9: Ninth                                                                                                    | Start Date       End Date         02/01/2024       05/31/2024         School Year       Grade         23-24       09: Ninth         Program Status       09: Ninth         IRP: Individual Reading Plan       Intervention         EXIT: IRP Exit       Image: Comprehension Image: FL: Fluency Image: PH: Phonics Image: X         Intervention       Support         Select all that apply       Exit Status apply         COMP: Comprehension Image: FL: Fluency Image: PH: Phonics Image: X       Image: X                                                                                                    | art Date *   12/01/2024   12/01/2024   1   1   1   1   1   1   1   1   1   1   1   1   1   1   1   1   1   1   1   1   1   1   1   1   1   1   1   1   1   1   1   1   1   1   1   1   1   1   1   1   1   1   1   1   1   1   1   1   1   1   1   1   1   1   1   1   1   1   1   1   1   1   1   1   1   1   1   1   1   1   1   1   1   1   1   1   1   1   1   1   1   1   1   1   1   1    1   1                                                                                                    | Program Information     tart Date*   02/01/2024   Image: Decomposition   23-24   Image: Decomposition   23-24   Image: Decomposition   rogram Exit Status   IRP: Individual Reading Plan   Image: Decomposition   Image: Decompositio                                                                                                    | Comments<br>Maximum 255 characters                        |   |                                                         |   |
| Select all that apply         Select all that apply           COMP: Comprehension ③ [FL: Fluency ③ [PH: Phonics ③ ] ×]         [TUT: Before/After School Tutoring ③ ] ×]                                                                                                    | UUMIR: Comprehension V [PL Pluency V ] PH: Phonics V X                                                                                                    | Od/ Odu   O2/01/2024   School Year   Crade   23-24   O9: Ninth   Program Status   IRP: Individual Reading Plan   Program Exit Status   EXIT: IRP Exit   Trevention     Support                                                                                                    | Start Date   02/01/2024   3   02/01/2024   3   School Year   23-24   09: Ninth   Program Status   IRP: Individual Reading Plan   Program Exit Status   EXIT: IRP Exit   Trevention                                                                                                    | rogram Information art Date * 22/01/2024  art Date 23-24  or art Date 23-24  or art Date 23-2  or art Date 23-2  or art Date 23-2   | Program Information   tart Date *   02/01/2024   chool Year   23-24   23-24   09: Ninth   rogram Status   IRP: Individual Reading Plan   rogram Exit Status   EXIT: IRP Exit   Time Exit Status Reason   EXIT: IRP Exit   Support                                                                                                    | COMP: Comprehension () FL: Fluency () PH: Phonics ()      | × | Select all that apply TUT: Before/After School Tutoring | × |
|                                                                                                    |                                                                                                    | And Late   02/01/2024   image: School Year   23-24   23-24   9 Og: Ninth   Program Status   IRP: Individual Reading Plan   Program Exit Status   EXIT: IRP Exit   Intervention   Belect all that apply   COMP: Comprehension © FL: Fluency © PH: Phonics © ×)                                                                                                    | Start Date *   02/01/2024   02/01/2024   05/31/2024   05/31/2024   09: Ninth   rogram Status   IRP: Individual Reading Plan   Program Exit Status   EXIT: IRP Exit   Torgram Exit Status   EXIT: IRP Exit   Intervention   Select all that apply     COMP: Comprehension ③ FL: Fluency ④ PH: Phonics ③ ×     Image: Program Status     Image: Program Status     Image: Program Status   Image: Program Status   Image: Program Status     Program Status   Image: Program Status     Image: Program Status     Image: Program Status   Image: Program Status     Image: Program Status     Program Status   Image: Program Status     Program Status   Image: Program Status     Program Status   Image: Program Status     Program Status     Program Status   Image: Program Status     Program Status   Image: Program Status     Program Status     Program Status     Image: Program Status     Program Status     Image: Program Status     Program Status     Program Status     Program Status     Program Status                                                                                                    | art Date *   22/01/2024   tool Year   23-24   23-24   ogram Status   RP: Individual Reading Plan   corram Exit Status   EXIT: IRP Exit   Commention   Exit Status Reason   MET: Met Grade-Level Standards (IRP)   Support   Select all that apply   COMP: Comprehension © FL: Fluency © PH: Phonics © ×)                                                                                                    | Program Information   tart Date *   02/01/2024   23-24   chool Year   23-24   09: Ninth   rogram Status   IRP: Individual Reading Plan   rogram Exit Status   EXIT: IRP Exit   TIT: IRP Exit   Support   sect all that apply   COMP: Comprehension (©) FL: Fluency (©) PH: Phonics (©) ×)                                                                                                    |                                                           |   |                                                         |   |
|                                                                                                    |                                                                                                    | number   02/01/2024   iblo Uvar   23-24   09: Ninth   iblo Uvar   23-24   09: Ninth                                                                                                    | Start Date *   02/01/2024   ichool Year   23-24   23-24   09: Ninth   rogram Status   IRP: Individual Reading Plan   rogram Exit Status   EXIT: IRP Exit   Therewention   Bect all that apply   COMP: Comprehension © FL: Fluency © PH: Phonics © ×)     Tut: Before/After School Tutoring © ×)                                                                                                    | art Date *   22/01/2024   tool Year   23-24   23-24   ogram Status   RP: Individual Reading Plan   corram Exit Status   EXIT: IRP Exit   Commention   Exit Status Reason   MET: Met Grade-Level Standards (IRP)   Support   Select all that apply   COMP: Comprehension © FL: Fluency © PH: Phonics © ×)                                                                                                    | Program Information   tart Date *   02/01/2024   23-24   chool Year   23-24   09: Ninth   rogram Status   IRP: Individual Reading Plan   rogram Exit Status   EXIT: IRP Exit   TIT: IRP Exit   Support   sect all that apply   COMP: Comprehension (©) FL: Fluency (©) PH: Phonics (©) ×)                                                                                                    |                                                           |   |                                                         |   |
|                                                                                                    |                                                                                                    | And Falle   02/01/2024   icho drain   05/31/2024   icho drain   icho drain                                                                                                    | Start Date *       End Date         02/01/2024       05/31/2024         School Year       Grade         23-24       09: Ninth         Yogram Status       09: Ninth         IRP: Individual Reading Plan       •         Program Exit Status       Exit Status Reason         EXIT: IRP Exit       •         Intervention       Support         Select all that apply       Select all that apply         COMP: Comprehension © FL: Fluency © PH: Phonics © ×       TUT: Before/After School Tutoring © ×                                                                                                    | art Date *   22/01/2024   theol Year   23-24   09: Ninth   ogram Status   RP: Individual Reading Plan   2x17: IRP Exit   corran Exit Status   Exit Status   Exit Status   Support   Select all that apply   COMP: Comprehension © FL: Fluency © PH: Phonics © ×                                                                                                    | Program Information   tart Date *   02/01/2024   chool Year   23-24   23-24   09: Ninth   rogram Status   IRP: Individual Reading Plan   rogram Exit Status   EXIT: IRP Exit   EXIT: IRP Exit   EXIT: IRP Exit   Support   select all that apply   COMP: Comprehension © FL: Fluency © PH: Phonics © ×                                                                                                    | Comments                                                  |   |                                                         |   |
|                                                                                                    |                                                                                                    | nan ratic   02/01/2024   i   05/31/2024   i   05/31/2024   iiii   05/31/2024   iiiii   09: Ninth   i   i                                                                                                    | Start Date *       End Date         02/01/2024       05/31/2024         ischool Year       Grade         23-24       09: Ninth         rogram Status       09: Ninth         IRP: Individual Reading Plan       •         Program Status       •         EXIT: IRP Exit       •         EXIT: IRP Exit       •         Status       •         EXIT: IRP Exit       •         Support       Select all that apply         COMP: Comprehension © FL: Fluency © PH: Phonics © ×       •         TUT: Before/After School Tutoring © ×       ×                                                                                                    | art Date *   22/01/2024   theol Year   23-24   23-24   09: Ninth   ogram Status   RP: Individual Reading Plan   xtr: IRP Exit   xtr: IRP Exit   evention   lect all that apply   COMP: Comprehension () FL: Fluency () PH: Phonics () ×                                                                                                    | Program Information     tart Date*   02/01/2024   chool Year   23-24   23-24   09: Ninth     rogram Status   IRP: Individual Reading Plan   rogram Exit Status   EXIT: IRP Exit   EXIT: IRP Exit   EXIT: IRP Exit   Support   select all that apply   COMP: Comprehension © FL: Fluency © PH: Phonics © ×                                                                                                    | Comments                                                  |   |                                                         |   |
| COMP: Comprehension 🕲 FL: Fluency 🕲 PH: Phonics 🕲 🛛 ×                                                                                                    | Cover: comprehension of the Filency of PH: Phonics of X                                                                                                    | And ratio<br>22/01/2024<br>School Year<br>23-24<br>Yogram Status<br>IRP: Individual Reading Plan<br>Yogram Exit Status<br>EXIT: IRP Exit<br>EXIT: IRP Exit<br>Support<br>Support<br>Su                                                                                                    | Start Date *       End Date         02/01/2024       05/31/2024         School Year       Grade         23-24       09: Ninth         Yogram Status       09: Ninth         IRP: Individual Reading Plan       Image: Status Reason         EXIT: IRP Exit       Image: Support         Support       Support         Support       Support         Support       Support                                                                                                    | art Date *   12/01/2024   1   1   1   1   1   1   1   1   1   1   1   1   1   1   1   1   1   1   1   1   1   1   1   1   1   1   1   1   1   1   1   1   1   1   1   1   1   1   1   1   1   1   1   1   1   1   1   1   1   1   1   1   1   1   1   1   1   1   1   1   1   1   1   1   1   1   1    1   1   1   1   1   1   1   1   1   1   1   1   1   1   1   1   1   1   1   1   1   1   1 </td <td>Program Information   tart Date *   02/01/2024   1   02/01/2024   1   1   0fode   05/31/2024   1   09: Ninth   1   09: Ninth   1   1   1   1   1   1   1   1   1   1   1   1   1   1   1   1   1   1   1   1   1   1   1   1   1   1   1   1   1   1   1   1   1   1   1   1   1   1   1   1   1   1   1   1   1   1   1   1   1   1   1   1   1   1   1   1   1   1   1   1   1   1   1   1   1   1   1   1   1   1   1   1   1   1    1   1</td> <td>COMP: Comprehension 🕲 ] [FL: Fluency 🕲 ] [PH: Phonics 🕲 ]</td> <td>×</td> <td>TUT: Before/After School Tutoring</td> <td>×</td>                                                                                                    | Program Information   tart Date *   02/01/2024   1   02/01/2024   1   1   0fode   05/31/2024   1   09: Ninth   1   09: Ninth   1   1   1   1   1   1   1   1   1   1   1   1   1   1   1   1   1   1   1   1   1   1   1   1   1   1   1   1   1   1   1   1   1   1   1   1   1   1   1   1   1   1   1   1   1   1   1   1   1   1   1   1   1   1   1   1   1   1   1   1   1   1   1   1   1   1   1   1   1   1   1   1   1   1    1   1                                                                                                    | COMP: Comprehension 🕲 ] [FL: Fluency 🕲 ] [PH: Phonics 🕲 ] | × | TUT: Before/After School Tutoring                       | × |
| Select all that apply Select all that apply                                                                                                    | COMP: Comprehension @ Et : El : El : en en en en en en en en en en en en en                                                                                                    | Columnation     Columnation       Columnation     Columnation       School Year     Grade       23-24     09: Ninth       Program Status     IRP: Individual Reading Plan       [IRP: Individual Reading Plan     Exit Status Reason       EXIT: IRP Exit     WET: Met Grade-Level Standards (IRP)                                                                                                    | Start Date *     End Date       02/01/2024     05/31/2024       School Year     Grade       23-24     09: Ninth       Program Status       [RP: Individual Reading Plan       Program Exit Status       EXIT: IRP Exit                                                                                                    | art Date *   12/01/2024   12/01/2024   12/01/2024   12/01/2024   12/01/2024   10/Year   12/01/2024   12/01/2024   10/Year   12/01/2024   10/Year   12/01/2024   10/Year   12/01/2024   10/Year   12/01/2024   10/Year   12/01/2024   10/Year   12/01/2024   12/01/2024   12/01/2024   12/01/2024   12/01/2024   12/01/2024   12/01/2024   12/01/2024   12/01/2024   12/01/2024   12/01/2024   12/01/2024   12/01/2024   12/01/2024   12/01/2024   12/01/2024   12/01/2024   12/01/2024   12/01/2024   12/01/2024   12/01/2024   12/01/2024   12/01/2024   12/01/2024   12/01/2024   12/01/2024   12/01/2024   12/01/2024   12/01/2024   12/01/2024   12/01/2024   12/01/2024   12/01/2024   12/01/2024   12/01/2024   12/01/2024   12/01/2024   12/01/2024   12/01/2024   12/01/2024   12/01/2024   12/01/2024   12/01/2024   12/01/2024   12/01/2024   12/01/2024   12/01/2024                                                                                                    | Program Information   tart Date *   02/01/2024   23-24   chool Year   23-24   09: Ninth   rogram Status   IRP: Individual Reading Plan   organ Exit Status   EXIT: IRP Exit    Exit Status Reason MET: Met Grade-Level Standards (IRP)                                                                                                    | ntervention<br>Select all that apply                      |   | Support<br>Select all that apply                        |   |
| tervention Support                                                                                                    |                                                                                                    | nan ratio   02/01/2024   ichool Year   23-24   vogram Status   IRP: Individual Reading Plan                                                                                                    | tart Date *     End Date       02/01/2024     05/31/2024       ichool Year     Grade       23-24     09: Ninth       rogram Status       IRP: Individual Reading Plan       rogram Exit Status                                                                                                    | rogram Information art Date *  22/01/2024  23-24  Crade  23-24  Crade  09: Ninth  Crade  19: Ninth  Crade  19: Ninth  19: Ninth  19: Nin | Program Information   tart Date *   02/01/2024   23-24   09: Ninth   orgram Status   IRP: Individual Reading Plan   vogram Exit Status Reason                                                                                                    | EXIT: IRP Exit                                            | • | MET: Met Grade-Level Standards (IRP)                    | • |
| EXIT: IRP Exit                                                                                                    | EXIT: IRP Exit                                                                                                    | C2/01/2024   School Year   23-24   Yogram Status   IRP: Individual Reading Plan                                                                                                    | Start Date *     End Date       02/01/2024     05/31/2024       School Year     Grade       23-24     09: Ninth       Yogram Status     IRP: Individual Reading Plan                                                                                                    | rogram Information art Date *  22/01/2024  bool Year  23-24  v  09: Ninth  v                                                                                                    | Program Information   tart Date *   02/01/2024   shool Year   23-24   09: Ninth                                                                                                    | Program Exit Status                                       |   | Exit Status Reason                                      |   |
| EXIT: IRP Exit Intervention Support                                                                                                    | EXIT: IRP Exit     Image: Control of the second measurement of the second measurement of the sec                                                                                                    | 02/01/2024     Image: Construction of the second second seco                                                                                                    | Start Date *     End Date       02/01/2024     05/31/2024       School Year     Grade       23-24     Image: Start Start                                                                                                    | rogram Information art Date *  12/01/2024  1 1 1 1 1 1 1 1 1 1 1 1 1 1 1 1 1 1                                                                                                    | Program Information     tart Date *   02/01/2024   shool Year   23-24     Og: Ninth     ogram Status                                                                                                    | IKP: Individual Reading Plan                              | • | Fvit Status Desenn                                      | _ |
| Exit Status     Exit Status Reason       EXIT: IRP Exit     MET: Met Grade-Level Standards (IRP)       Intervention     Support                                                                                                    | Program Exit Status     Exit Status Reason       EXIT: IRP Exit     Image: Status Reason       Intervention     Support       Select all that apply     Select all that apply                                                                                                    | 02/01/2024     Image: Constant of the constant of the constant of th                                                                                                    | End Date       02/01/2024                                                                                                    | Information       End Date         art Date *       05/31/2024         12/01/2024       Image: Constraint of the constraint of the const                                                                                                    | Arogram Information   tart Date *   12/01/2024   12/01/2024   12/201/2024   12/201/2024   12/201/2024   12/201/2024   12/201/2024   12/201/2024   12/201/2024   12/201/2024   12/201/2024   12/201/2024   12/201/2024   12/201/2024   12/201/2024   12/201/2024   12/201/2024   12/201/2024   12/201/2024   12/2024   12/2024   12/2024   12/2024   12/2024   12/2024   12/2024                                                                                                    | Program Status                                            | • |                                                         |   |
| Program Status       IRP: Individual Reading Plan       Program Exit Status       EXIT: IRP Exit       Intervention       Support                                                                                                    | Exit Status       Program Status       IRP: Individual Reading Plan       Program Exit Status       Exit Status       EXIT: IRP Exit       IRP: Exit       Vorgram Exit Status       Exit Status                                                                                                    | 02/01/2024         Image: Construction of the second second s                                                                                                    | Start Date *<br>02/01/2024  Code<br>School Year<br>22.24<br>Code<br>Code<br>Co | rogram Information art Date *  12/01/2024  5  6  6  6  6  7  7  7  7  7  7  7  7  7                                                                                                    | Program Information                                                                                                    | 23-24                                                     | • | U3. INITAL                                              | • |
| Program Status     IRP: Individual Reading Plan <ul> <li>Exit Status Reason</li> <li>MET: IRP Exit</li> <li>Intervention</li> <li>Support</li> </ul>                                                                                                    | Program Status     IRP: Individual Reading Plan     Individual Reading Plan       Program Exit Status     Exit Status Reason       EXIT: IRP Exit     Image: Status Reason       MET: Met Grade-Level Standards (IRP)     Image: Status Status Reason       Select all that apply     Support Status Reason       COLUME Comparation on Cline Characterizet on Cline Characterizet                                                                                                    | 02/01/2024 🛱 05/31/2024                                                                                                    | End Date         End Date           02/01/2024         Image: Constraint of the constraint of the constrain                                                                                                    | art Date * End Date 12/01/2024                                                                                                    | End Date         End Date           02/01/2024         Im         05/31/2024         Im                                                                                                    | 22-24                                                     | • | Grade                                                   | • |
| chrono year     urade       23-24     09: Ninth       rogram Status       IRP: Individual Reading Plan       rogram Exit Status       EXIT: IRP Exit       MET: Met Grade-Level Standards (IRP)       Support                                                                                                    | chroot year     Grade       23-24     09: Ninth       rbogram Status       IRP: Individual Reading Plan       rbogram Exit Status       EXIT: IRP Exit       File Exit       Support       Select all that apply       COLDP: Operane Name:       Cold DP: Operane Name:       Cold DP: Operane Na                                                                                                    | 2011/2024 변 05/21/2024 변                                                                                                    | Start Date * End Date                                                                                                    | art Date * End Date                                                                                                    | Program Information                                                                                                    |                                                           |   |                                                         |   |
| COUNT 2224     Image: Count of the second second seco | Schol Year   23-24   Program Status   IRP: Individual Reading Plan   Program Exit Status   EXIT: IRP Exit   EXIT: IRP Exit   School Year   Support   Select all that apply   Coll Housenshare in a Diffusion of the Declaral Totaling of the School Totaling of the School Total Totaling of the School Total Totaling of the School Total Totaling of the School Total Totaling of the School Total Totaling of the School Total Totaling of the School Total Totaling of the School Total Total School Total Total Total School Total Total School Total Total School Total Total                                                                                                    | Start Date *                                                                                                    |                                                                                                    | rogram Information                                                                                                    | Program Information                                                                                                    | start Date * 02/01/2024 芭                                 |   | End Date                                                |   |
| 02/01/2024     Image: School Year     05/31/2024       School Year     Grade       23-24     Image: School Year       23-24     Image: School Year       99: Ninth     Image: School Year       109: Ninth     Image: School Year       109: Ninth     Image: School Year       109: Ninth     Image: School Year       109: Ninth     Image: School Year       109: Ninth     Image: School Year       109: Ninth     Image: School Year       109: Ninth     Support                                                                                                    | 02/01/2024   05/31/2024   School Year   23-24   23-24   99: Ninth   Program Status   IRP: Individual Reading Plan   Program Exit Status   EXIT: IRP Exit   Theremetion   Select all that apply   Control Constraint apply                                                                                                    | Start Date * Ford Date                                                                                                    | Program mornation                                                                                                    | rogram Information                                                                                                    | rogram Information                                                                                                    | Start Date *                                              |   | End Date                                                |   |

## **Print a Report**

Infinite Campus

Click **Print** to generate a PDF Summary of the student's Read to Achieve records.

| North Carolina State<br>Generated on 04/17/2024 03:35:31 PM Page                                                        | 1 of 1 Grad                       | Achieve Summary Report<br>de: 09 Birthdate: 02/16/2009 State ID: |
|----------------------------------------------------------------------------------------------------|-----------------------------------|------------------------------------------------------------------|
|                                                                                                    |                                   |                                                                  |
| Start Date: 02/01/2024                                                                                                  | End Date: 05/31/2024              | Created By: County Schools 04/17/2024                            |
| Program Status: Individual Reading Plan<br>Exit Status Reason: Met Grade-Level Standards<br>(IRP)<br>School Year: 23-24 | Grade: Ninth                      | Program Exit Status: IRP Exit                                    |
| Intervention: Comprehension, Fluency, Phonics                                                                           |                                   |                                                                  |
| Support: Before/After School Tutoring                                                                                   |                                   |                                                                  |
| Comments:                                                                                                    |                                   |                                                                  |
|                                                                                                    |                                   |                                                                  |
| Start Date: 09/15/2023                                                                                                  | End Date: 12/31/2023              | Created By: County Schools<br>04/17/2024                         |
| Program Status: Individual Reading Plan                                                                                 |                                   |                                                                  |
| Exit Status Reason: Limited English Proficiency<br>School Year: 23-24                                                   | Grade:                            | Program Exit Status: IRP Exit                                    |
| Intervention: Comprehension, Fluency, Vocabula                                                                          | ry, Phonological/Phonemic Awarene | ss, Phonics                                                      |
| Support: Supplemental (Tier 2), Before/After Sch                                                                        | ool Tutoring                      |                                                                  |
|                                                                                                    |                                   |                                                                  |

### **Read to Achieve Fields**

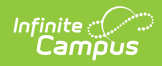

| Field                                          | Description                                                                                                    | Additional Information                                                                                                    |
|------------------------------------------------|----------------------------------------------------------------------------------------------------|----------------------------------------------------------------------------------------------------|
| Program Information                            |                                                                                                    |                                                                                                    |
| <b>Start Date</b><br><i>Required</i>           | Indicates the first date<br>the student participated<br>in the program. This is a<br>required field.                                                                               | Database Location:<br>AtRisk.startDate<br>Ad hoc Inquiries:<br>Student > Learner > State Programs<br>> At Risk > startDate<br>(atRisk.startDate)      |
| End Date                                       | Indicates the last date<br>the student participated<br>in the program.                                                                                                    | Database Location:<br>AtRisk.endDate<br>Ad hoc Inquiries:                                                                                             |
|                                                | When an End Date is<br>entered, a value is<br>required for both the<br><b>Program Exit</b><br><b>Status</b> and <b>Exit</b><br><b>Status Reason</b><br>fields in order to<br>save. | Student > Learner > State Programs<br>> At Risk > endDate<br>( <b>AtRisk.endDate</b> )                                                                |
| <b>School Year</b><br><i>Required</i>          | Indicates the end year<br>corresponding to the<br>program record.                                                                                                    | Database Location:<br>AtRisk.endYear<br>Ad hoc Inquiries:<br>Student > Learner > State Programs<br>> At Risk > grade (atRisk.endYear)                 |
| <b>Grade</b><br><i>Required</i>                | Indicates the grade level<br>of the student.                                                                                                    | Database Location:<br>AtRisk.grade<br>Ad hoc Inquiries:<br>Student > Learner > State Programs<br>> At Risk > grade (atRisk.grade)                     |
| <b>Program Entry Status</b><br><i>Required</i> | Lists the type of<br>Program in which the<br>student participates.                                                                                                    | Database Location:<br>AtRisk.Status<br>Ad hoc Inquiries:<br>Student > Learner > State Programs<br>> At Risk > programStatus<br>(atRisk.programStatus) |

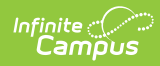

| Field               | Description                                                                                                    | Additional Information                                                                                                    |
|---------------------|----------------------------------------------------------------------------------------------------|----------------------------------------------------------------------------------------------------|
| Program Exit Status | Indicates the status of<br>the student at the end of<br>the Read to Achieve<br>program.<br>This is a required<br>entry when the End<br>Date is populated.                                                                                                    | Database Location:<br>AtRisk.exitStatus<br>Ad hoc Inquiries:<br>Student > Learner > State Programs<br>> At Risk > exitStatus<br>(atRisk.exitStatus)       |
| Exit Status Reason  | Indicates the reason the student exited the program.<br>This is a required entry when the End Date is populated.<br>When the assigned value in this field is<br>GCE3: State<br>Alternative<br>Assessment -<br>725L, the Alt. Assess.<br>(Charter/Lab<br>Restart) field in the State Defined Elements section needs to be populated. | Database Location:<br>AtRisk.exitReason<br>Ad hoc Inquiries:<br>Student > Learner > State Programs<br>> At Risk > programStatus<br>(atRisk.exitStatus)    |
| Intervention Area   | Indicates any<br>interventions taken to<br>assist the student in this<br>program. More than one<br>can be selected.                                                                                                    | Database Location:<br>AtRisk.intervention<br>Ad hoc Inquiries:<br>Student > Learner > State Programs<br>> At Risk > intervention<br>(atRisk.intervention) |
| Support             | Indicates the area(s) in<br>which a student is<br>receiving support while<br>in the program.                                                                                                    | Database Location:<br>AtRisk.support<br>Ad hoc Inquiries:<br>Student > Learner > State Programs<br>> At Risk > support<br>(atRisk.support)                |

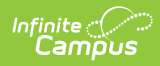

| Field                                    | Description                                                                                                    | Additional Information                                                                                                    |
|------------------------------------------|----------------------------------------------------------------------------------------------------|----------------------------------------------------------------------------------------------------|
| Comments                                 | Lists any comments<br>related to the student's<br>participation in the<br>program.                                  | Database Location:<br>AtRisk.comments<br>Ad hoc Inquiries:<br>Student > Learner > State Programs                                                                                           |
|                                          |                                                                                                    | > At Risk > comments<br>( <b>atRisk.comments)</b>                                                                                                    |
| State Defined Elements                   |                                                                                                    |                                                                                                    |
| Alt. Assess.<br>(Charter/Lab/Restart)    | Indicates which<br>alternative assessment<br>was administered when<br>a student exited the<br>program.              | Database Location:<br>AtRisk.alternativeAssessment<br>Ad hoc Inquiries:<br>Student > Learner > State Programs<br>> At Risk > alternativeAssessment<br>(atRisk.alternativeAssessment)       |
| Attended Summer<br>Reading Camp          | Yes/No selection that<br>indicates whether the<br>student attended a<br>reading campus during<br>the summer months. | Database Location:<br>AtRisk.readingCamp<br>Ad hoc Inquiries:<br>Student > Learner > State Programs<br>> At Risk > readingCamp<br>(atRisk.readingCamp)                                     |
| Proficient at the End of<br>Reading Camp | When marked, indicates<br>the student was<br>considered proficient at<br>the end of the reading<br>camp.            | Database Location:<br>AtRisk.proficientAtReadingCamp<br>Ad hoc Inquiries:<br>Student > Learner > State Programs<br>> At Risk > proficientAtReadingCamp<br>(atRisk.proficientAtReadingCamp) |
| Retained Not Returning<br>(Charters)     | When marked, indicates<br>the student is not being<br>promoted and is not<br>returning to the charter.              | Database Location:<br>AtRisk.retainedNotReturning<br>Ad hoc Inquiries:<br>Student > Learner > State Programs<br>> At Risk > retainedNotReturning<br>(atRisk.retainedNotReturning)          |

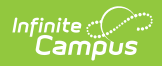

| Field                           | Description                                                                              | Additional Information                                                                                                    |
|---------------------------------|------------------------------------------------------------------------------------------|----------------------------------------------------------------------------------------------------|
| Total Number of Days<br>Present | Indicates the number of<br>days a student<br>participated in the<br>summer reading camp. | Database Location:<br>AtRisk.days<br>Ad hoc Inquiries:<br>Student > Learner > State Programs<br>> At Risk > days (atRisk.days) |